## مرحلهٔ اول

## عضویت در سامانهٔ مبنا

برای ثبتنام در چالش ببراس، ابتدا باید عضو سامانهٔ مبنا شوید.

## عضویت به عنوان دانش آموز

برای عضویت، باید اطلاعات زیر را وارد کنید:

|             | نام الزامي است                                 |
|-------------|------------------------------------------------|
|             | نام                                            |
|             | نام خانوادگی الزامی است                        |
| 83          | نام خانوادگی                                   |
|             | شماره ملی الزامی است                           |
| <u>a</u> == | شماره ملی (این شماره نام کاربری شما خواهد بود) |
|             | جنسيت الزامى است                               |
| 0           | حنسيت                                          |
|             | شماره تلفن همراه الزامى است                    |
|             | شماره تلفن همراه                               |
|             | ایمیل الزامی است                               |
|             | ايميل                                          |
|             |                                                |
|             | گذرواژه الزامی است                             |
| a,          | گذرواژه (اعداد و حروف)                         |
|             | گذرواژه و تایید آن یکسان نیست                  |
| ٩,          | تاييد گذرواژه                                  |
|             | عضويت                                          |
|             | عضویت به عنوان مدرسه                           |

|    | برای عضویت، باید اطلاعات زیر را وارد کنید:                                 |
|----|----------------------------------------------------------------------------|
|    | نام کاربری اجباری است                                                      |
| ۲  | نام کاربری                                                                 |
|    | ایمیل اجباری است                                                           |
|    | ايميل                                                                      |
|    | شماره موبایل اجباری است                                                    |
| ۵  | تلفن همراه کاربر سامانه                                                    |
| S. | شماره تلفن مدرسه                                                           |
| i  | کد مدرسه                                                                   |
|    | استان مدرسه الزامي است                                                     |
| 9  | استان                                                                      |
| 9  | منطقه                                                                      |
| ø  | ئام مذرسه                                                                  |
|    |                                                                            |
| i  | نام و نام خانوادگی کاربر سامانه                                            |
| Q, | گذرواژه (اعداد و حروف)                                                     |
| Q, | تاييد گذرواژه                                                              |
|    | عضويت                                                                      |
|    | مرحلة دوم                                                                  |
|    | ثبتنام در چالش                                                             |
|    | بعد از ورود به سامانه و تکمیل پروفایل می توانید در چالش ببراس ثبتنام کنید. |

|                        | ثبتنام به عنوان دانشآموز                                                                                                    |                                                |                                     |
|------------------------|----------------------------------------------------------------------------------------------------|------------------------------------------------|-------------------------------------|
| ىاب كنيد:              | ی با توجه به پایهٔ تحصیلی، چالش مربوط به خود را انتخ                                                                                                    | ميل پروفايل                                    | بعد از تک                           |
|                        |                                                                                                    | ان رون میں میں میں میں میں میں میں میں میں میں | 🚍 🏤<br>منو خانه                     |
|                        | چالش ببراس - مرحلة اول                                                                                                    | ثبت نام در                                     |                                     |
| اعمال فيلتر وجستجو     | ۰۰٬۵۰ - ۲۵ آذر ۱۹۴۶ الی ۲۵٬۳۹ - ۲۷ آذر ۱۳۹۶<br>۱۳۹۵ - ۵۰ آذر ۱۳۹۶ ال ۲۵٬۰۹۰ - ۲۹ آذر ۱۳۹۶                                                                                                    | تاريخ<br>برگزاری<br>مهلت ثبت                   | مرمد مرمد                           |
|                        | ۱۵٫۰۰۰ تومان (پالزده هزار تومان)                                                                                                    | نام<br>قیمت<br>شرکت در                         | داشبورد 🖿                           |
|                        | مواد خرابان معاقدان مانما أختاب مرتبا فأزغته المتكرينية المأر فيعاد بالمقاصب تقاصب فراسه والمراجع                                                                                                    | يويداد                                         | ویدادها ویدادها                     |
|                        | برایانه و تقکر رایانشی در کشورهای مختلف برگزار میشود. این چانش که بر طلاف آوبونها و مسابقات مندلول.<br>در فضایی سالم و غیررفاتی، برگزار میشود. فضای مجموعهای از مستندهای کوتاه و نیمه نند چندگزینهای یا<br>تعاملی است که ارتباط تنگانتگی با مفاهیم علوم رایانه دارند. با این حال، میتوان آنها را بدون داشتن                          | •••<br>د: :                                    | ی بر بین<br>چالش<br>تاریخ رویدا     |
|                        | قبلی در علوم رایانه حل کرد. در واقع شرکتکنندگان برای حل معماهای این چانش، باید دربارهٔ (و البته در<br>چارچوب) موضوعاتی مانند اطلاعات <b>م ساختارهای گسسته، محاسبات و پردازش دادهها ب</b> یاندیشند و از <b>مانعیم</b><br>ا <b>نگوریتمی</b> استفاده کنند. بنابراین، هر معمای بیراس به یک یا چند چنبه از مفاهیم علوم رایانه اشاره دارد. | ٦٤.<br>١ ٦٤                                    | ۲۵ - ۰۸:۰۰ الی<br>اعتبار الی        |
|                        | چانش جهانی بیراس در حال حاضر در بیش از ۵۰ کشور جهان در <b>سطح ملی</b> برگزار میشود. کشور ایران نیز از<br>مثال ۲۰۱۵ به نمایندگی مؤسسه فرهنگی قاطمی رسماً به عضویت انجمن جهانی بیراس در آمده است. این<br>مؤسسه تاکنون مه دوره از این رویداد را در ایران بهطور آزمایشی برگزار کرده است.                                                 | تام<br>ذر                                      | تاريخ ثبت<br>مەر∧ە ۵ - ۵.           |
|                        |                                                                                                    | ا آذ<br>اد:                                    | ۳۵ حروج<br>۲۹ - ۲۲:۵۹<br>هزینه روید |
|                        |                                                                                                    | C                                              | ا توما توما                         |
|                        |                                                                                                    |                                                |                                     |
|                        |                                                                                                    |                                                |                                     |
|                        | بررسی کد                                                                                                    |                                                | کد تخفیف                            |
|                        | فمادر)                                                                                                    | ما (۵۰۰۵ ن                                     | 🔽 استفاده از اعتبار ش               |
|                        | (05                                                                                                    | , ,                                            |                                     |
| پرداخت و تکمیل ثبت نام | ه هزار تومان)                                                                                                    | ۱ تومان (دد                                    | مبلغ قابل پرداخت ٥٥،٥               |
|                        |                                                                                                    |                                                |                                     |
|                        | روی پرداخت و تکمیل ثبت نام کلیک نمایید                                                                                                    | بر                                             |                                     |
|                        | ثبتنام به عنوان مدرسه                                                                                                    |                                                |                                     |
| وارد سامانه كنيد:      | ن، از طریق فایل اکسل، دانشآموزان هر پایه را جداگانه                                                                                                    | دانش آموزار                                    | در بخش مدیریت                       |

|                   |     |            |                |                            |               | <mark>0ر 🚓</mark><br>خانه پشتیبانی | <b>≡</b><br>منو |                    |   |
|-------------------|-----|------------|----------------|----------------------------|---------------|------------------------------------|-----------------|--------------------|---|
| مشاهده آمار       |     | مدرسه      | ست دانش آموزان | لي                         |               |                                    |                 |                    |   |
|                   |     |            |                | سل نمونه جهت ثبت نام گروهو | ریافت فایل اک | ت گروهی دانش آموزار                | عضوي            | پيام               |   |
| پايه تحصيلئ       | حذف | سال تحصيلی | مقطع تحصيلى    | نام کاربری                 | نام خانوادگی  | ئام                                |                 | داشبورد            | = |
| 📄 اول ابتدایی     |     |            |                |                            |               |                                    |                 | مديريت دانش آموزان | 8 |
| 📄 دوم ابتدایئ     |     |            |                |                            |               |                                    |                 |                    |   |
| 📄 سوم ابتدایی     |     |            |                |                            |               |                                    |                 | رويدادها           | Ē |
| 📄 چهارم ابتدایی   |     |            |                |                            |               |                                    |                 | گواهیها            | ٠ |
| 📄 پنجم ابتدایی    |     |            |                |                            |               |                                    |                 |                    |   |
| 📄 ششم ابتدایئ     |     |            |                |                            |               |                                    |                 | ترم افزارها        |   |
| 📄 هفتم متوسطه اول |     |            |                |                            |               |                                    |                 | اعتبار             |   |
| 📄 هشتم متوسطه اول |     |            |                |                            |               |                                    |                 |                    | _ |
| 📄 نهم متوسطه اول  |     |            |                |                            |               |                                    |                 | سفارش ها ()        | F |
| 📄 دهم متوسطه دوم  |     |            |                |                            |               |                                    |                 | خروج               | ۲ |
| 🔲 سوم دبيرستان    |     |            |                |                            |               |                                    |                 |                    |   |
| 📄 پیش دانشگاهی    |     |            |                |                            |               |                                    |                 |                    |   |

|                                  |     |            |             |                           |                  | 🗳 🚓 کا <sup>ف</sup><br>خانه پشتیبانی | منو |                    |   |
|----------------------------------|-----|------------|-------------|---------------------------|------------------|--------------------------------------|-----|--------------------|---|
|                                  |     |            | من          | سل نمونه جهت ثبت نام گروه | ن دریافت فایل اک | ریت گروهی دانش آموزار                | иde |                    |   |
| پايه تحصيلى                      | حذف | سال تحصيلى | مقطع تحصيلى | نام کاربری                | نام خانوادگی     | نام                                  |     | ډيام               |   |
| 🛛 اول ابتدایی                    | 0   | 96-95      | ششم ابتدايئ | 1111221863                | امیری            | امير                                 |     |                    |   |
| 🗌 دوم ابتدایی                    | 0   | 96-95      | ششم ابتدايئ | 1111221812                | امیری            | Ŷ                                    |     | داسبورد            |   |
| 🔤 موم ابتدایی                    | Θ   | 96-95      | ششم ابتدايئ | 1111221847                | امیری            | Ŷ                                    |     | مدیریت دانش آموزان | 8 |
| ے چھرم ابتدایی<br>سنجم ابتدایہ   | 0   | 96-95      | ششم ابتدايئ | 1111221790                | امیری            | å                                    |     | رويدأدها           | m |
| 📄 ششم ابتدایی                    | Θ   | 96-95      | ششم ابتدايئ | 1111221774                | امیری            | س                                    |     | گواهیها            |   |
| 📄 هفتم متوسطه اول                | 0   | 96-95      | ششم ابتدايئ | 1111221782                | امیری            | س                                    |     | المراتفا مرا       |   |
| 🔲 هشتم متوصطه اول                | 0   | 96-95      | ششم ابتدايئ | 1111221766                | امیری            | ص                                    |     | נק ופקונים         | _ |
| 📄 نهم متوسطه اول                 | 0   | 96-95      | ششم ابتدايئ | 1111221804                | امیری            | ص                                    |     | أعتبار             |   |
| ے دھم متوسطہ دوم<br>سوم دبیرستان | 0   | 96-95      | ششم ابتدايئ | 1111221723                | امیری            | صض                                   |     | سفارشها ()         | E |
| 🗌 پیش دانشگاهی                   | 0   | 96-95      | ششم ابتدايئ | 1111221758                | امیری            | ف                                    |     | خروج               | • |
| جستجو در نام                     |     |            |             |                           |                  |                                      |     |                    |   |
|                                  |     |            |             |                           |                  |                                      |     |                    |   |

پس از ورود دانش آموزان به سیستم به بخش رویدادها رفته و رویداد موردنظر را انتخاب نمایید:

|                                         |                                                 | 🗖 🏠 🕹 🗖 🔿 🗖 منو خانه پشتيبانی                  |                    |          |
|-----------------------------------------|-------------------------------------------------|------------------------------------------------|--------------------|----------|
| رويداد ها                               |                                                 |                                                |                    |          |
| اعمال فبالتر و جستجو                    | 5 <sup>20</sup> 🔞                               | Jose 💿                                         | پيام               |          |
| SEBRAS                                  | <b>V</b> SEERAS                                 | <b>SEBRAS</b>                                  | داشبورد            |          |
| یابههای دهم تا پیش دانشگاهی             | یایههای هفتم تا نهم (متوسطهٔ اول)               | پایههای چهارم تا ششم ابتدایی                   | مديريت دانش آموزان | 8        |
|                                         |                                                 |                                                | رويدادها           | <b>#</b> |
| چالش بېزاس - مرحلة اول<br>تاريخ رويداد: | <b>چالش ببراس - مرحلهٔ اول</b><br>تاریخ رویداد: | <b>چالش ببراس - مرحلة اول</b><br>تاريخ رويداد: | گواهیها            | ٠        |
| ۵۰٫۵۰ ۲۷ آذر ۱۳۹۶<br>البی               | ۵۰:۸۰ - ۲۶ آذر ۱۳۹۶<br>الی                      | ۵۰:۸۰ - ۲۵ آذر ۱۳۹۶<br>الی                     | نرم افزارها        |          |
| الموجع کیت نام:<br>الروخ گیت نام:       | ۲۲۵۰ - ۲۲:۵۸ در ۲۳۵۱<br>تاریخ ثبت نام:          | ۲۲۰۵۱ - ۲۲ دور ۲۳۵۱<br>تاريخ ثبت نام:          | اعتبار             |          |
| الی<br>الی<br>۲۵:۳۹ - ۲۹ آذر ۱۳۹۶       | الی<br>الی<br>۲۹۰ - ۲۲:۵۹ آذر ۱۳۹۶              | الی<br>الی<br>۲۹:۹۲ - ۲۹ آذر ۱۳۹۶              | سفارش ها ()        | Ħ        |
| هزینه رویداد:<br>۱۵٫۰۰۰ تومان           | هزینه رویداد:<br>۱۵٫۰۰۰ تومان                   | هزینه رویداد:<br>۱۵٬۰۰۰ تومان                  | خروج               | •        |
|                                         |                                                 |                                                |                    |          |

## سپس دانش آموزان شرکت کننده در این رویداد را انتخاب نمایید و سپس برروی پرداخت و تکمیل ثبت نام کلیک نمایید:

|                                                   |                   |                    |          | <b>⁰ر ∦</b><br>خانه پشتیبانی | ≡<br>مئو |                      |           |
|---------------------------------------------------|-------------------|--------------------|----------|------------------------------|----------|----------------------|-----------|
|                                                   | ششم ابتدایی       | 1111221812         | امیری    | Ŷ                            |          |                      |           |
| ے چھارم ابتدایی<br>یندم ابتدایی<br>= یندم ابتدایی | ششم ابتدایی       | 1111221847         | امیری    | Ŷ                            |          |                      |           |
| 🔤 ششم ابتدایی                                     | ششم ابتدایی       | 1111221790         | أميرى    | ó                            |          | پيام                 |           |
| 🔤 📄 هفتم متوسطه لول                               | ششم ابتدایی       | 1111221774         | امیری    | س                            |          |                      | _         |
| 🛛 📄 هشتم متوسطه اول                               | ششم ابتدایی       | 1111221782         | امیری    | س                            |          | داشبورد              | ==        |
| 📄 نهم متوسطه اول                                  | ششم ابتدایی       | 1111221766         | امیری    | ص                            |          | ، مدیریت دانش آموزان | 8         |
| دهم متوسطه دوم                                    | ششم ابتدایی       | 1111221804         | امیری    | ص                            |          | ارویدادها            | <b>**</b> |
| ے سوم دبیرستان<br>ییش دانشگاهی                    | ششم ابتدایی       | 1111221723         | امیری    | صض                           |          | 11-5                 |           |
|                                                   | ششم ابتداب        | 1111221758         | icual    | . á                          |          | دواهىها              | Ξ.        |
| جستجو در نام                                      | Chill out a lower |                    | G, and   | -                            |          | ا. ترم أفزأرها       |           |
| حستجو در کد ملے،                                  |                   |                    |          |                              |          |                      |           |
| بازنشاندن فیلتر ها                                |                   | « ( 1 2 ) »        |          |                              |          | اعتبار               |           |
|                                                   |                   |                    |          |                              |          | ·<br>سفارش ها ()     | F         |
|                                                   |                   |                    |          |                              |          | فيود                 | •         |
| پرداخت و تکمیل ثبت نام                            |                   |                    | آست      | ۱۰ دانش آموز انتخاب شده      | تعداد    |                      |           |
|                                                   |                   |                    |          |                              |          |                      | _         |
|                                                   |                   | مرحلهٔ سوم         |          |                              |          |                      |           |
|                                                   |                   |                    |          |                              |          |                      |           |
|                                                   |                   | رداخت هزينهٔ آزمون | <u>ي</u> |                              |          |                      |           |

|                                |                      |            | 0,                                                                                                    | . « =                   |                    |          |
|--------------------------------|----------------------|------------|----------------------------------------------------------------------------------------------------|-------------------------|--------------------|----------|
|                                |                      |            |                                                                                                    |                         |                    |          |
| 🞴<br>چهارم ابتدایی             | متشم التدايئ         | 1111221812 | امیری                                                                                                 | Ŷ                       |                    |          |
| ✓ □ پنجم ابتدایئ               | ششم ابتدايي          | 1111221847 | امیری                                                                                                 | Ŷ                       |                    |          |
| 🗹 📄 ششم ابتدایی                | ششم ابتدار .<br>بستی | 1111221790 | اميري.                                                                                                | <u>خ</u>                | پيام               |          |
| 🗹 📄 هفتم متوسطه اول            | <b>.</b>             |            | بت نام در چالش ببراس - مرحلهٔ اول                                                                     | س ژ                     |                    |          |
| 🔽 🛛 هشتم متوسطه اول            |                      | ( dest     | عداد دانش آموزان شرکت کننده: ۱۰<br>متر میداد بای می دانش آیمان معو ۱۵ تیمان (بالانده منا              | ت<br>س                  | داشبورد            |          |
| 🛛 🖬 نهم متوسطه اول             |                      | ر تومن)    | یمک رویداد برای طر دانش امور: ««،«۱۰ نومی ریانرده طرا<br>مع کل: ۱۵۰٬۰۰۰ تومان (یکصد پنجاه هزار تومان) | »<br>ج س                | مدیریت دانش آموزان | 8        |
| 🗆 دهم متوصطه دوم<br>🔽          |                      |            |                                                                                                    | ص                       | روندادها           | <b>#</b> |
| ے موم دبیرستان<br>مور داندگارہ |                      |            | کد تخفیف                                                                                              | صض                      |                    |          |
|                                |                      |            | 🤜 استفاده از اعتبار شما (۵۰۰٬۳۶۵ تومان)                                                               | ى 3                     | گواهیها            |          |
| جستجو در نام                   |                      |            | الحكار والجرورية تروار                                                                                |                         | نرم افزارها        |          |
| جستجو در کد ملی                | اهت و تدمین دینت نام | 54         | بنع قابل پرداخت طنفر تومن                                                                             | .0                      | اعتبار             |          |
| بازنشاندن فيلتر ها             | _                    |            |                                                                                                    |                         |                    |          |
|                                |                      |            |                                                                                                    |                         | سفارشها ()         | Ħ        |
|                                |                      |            |                                                                                                    |                         | خروج               | ۲        |
| پرداخت و تکمیل ثبت نام         |                      |            | باب شده است                                                                                           | تعداد ۱۰ دانش آموز انتخ |                    |          |

برای پرداخت این مبلغ باید، می توانید به قسمت اعتبار رفته و حساب خود را شارژ کنید یا با کلیک برروی پرداخت و تکمیل ثبت نام وارد درگاه پرداخت آنلاین شود.

۱.شارژ حساب کاربری:

|                          |                          |                                                 | 🚍 🏤 🍤 💁<br>نو خانه پشتيبانی  |                            |
|--------------------------|--------------------------|-------------------------------------------------|------------------------------|----------------------------|
|                          | ت اعتبار                 | مديري                                           |                              |                            |
|                          |                          |                                                 | 💳 اعتبار فعلی: ۳۶۵٬۰۰۰ تومان | پیام                       |
|                          | ديامة الموجو             |                                                 |                              | داشبورد مدیریت دانش آموزان |
| شارژ اعتبار              | شارژ اعتبار              | شارژ اعتبار                                     | شارژ اعتبار                  | ا رویدادها                 |
|                          |                          |                                                 | شارژ به میزان دلخواه         | 🗮 گواهیها                  |
|                          |                          |                                                 |                              | 旦 نرم افزارها              |
|                          |                          |                                                 |                              | 🚍 اعتبار                   |
|                          |                          |                                                 |                              | 🗮 سفارشھا 🛛                |
|                          |                          |                                                 |                              | 🖨 خروج                     |
|                          |                          |                                                 |                              |                            |
| خیره شده و برای آزمونهای | رد کنید، در اعتبار شما ذ | ر بیش از هزینهٔ آزمون وا<br>بعدی استفاده میشود. | وارد کنید. توجه کنید که اگ   | مبلغ مورد نظر خود را       |

|                                                                                                    |                                                                                                    | <b>شارژ حساب</b><br>لطفا میزان شارژ را به تومان وارد کنید<br>میزان شارژ (تومان)<br>پرداخت انصراف                                                                                                    |
|----------------------------------------------------------------------------------------------------|----------------------------------------------------------------------------------------------------|----------------------------------------------------------------------------------------------------|
| یتفاده از شارژ حساب ثبت نام را                                                                                                    | وید و سپس به فرآیند ثبت نام بازگشته و با اس<br>تکمیل مینماید.<br>۲.پرداخت از طریق درگاه:                                                                                                    | با کلیک برروی پرداخت وارد درگاه پرداخت میش                                                                                                    |
| <ul> <li>چهارم ابتدایی</li> <li>چهارم ابتدایی</li> <li>پنجم ابتدایی</li> <li>شقم ابتدایی</li> <li>هقتم متوسطه اول</li> <li>هقتم متوسطه اول</li> <li>هم دیم متوسطه اول</li> <li>ییمت متوسطه اول</li> <li>ییمت دانشگاهی</li> <li>پیمت و در نام</li> <li>بهمتو در نام</li> <li>بهمتو در در علی</li> <li>بهمتو در در علی</li> <li>بازشاددن اینتر ها</li> </ul> | ۱۱۱۱۱۲۲۱۹۱ ششم ایندایی<br>۱۱۱۱۱۲۲۲۱۹ ششم ایندایی<br>اراس - مرحلهٔ اول<br>اینده: ۱۰<br>آموز: ۱۹۰۹ها تومان (یانزده هزار تومان)<br>سد پنجاه هزار تومان)<br>۱۹۹۹ تومان)<br>۱۹۹۹ تومان)<br>۱۹۹۹ تومان)<br>۱۹۹۹ تومان) | در حال ارتباط با سرور<br>التوا علي عبد اخت تعام علي الم<br>التولي فيسار علي وداخت تعام علي الم<br>التولي فيسار علي وداخت تعام علي الم<br>التولي فيسار علي الم<br>التولي الم فيسار علي الم<br>التولي الم فيسار علي الم<br>التولي الم فيسار علي الم<br>التولي الم الم الم<br>التولي الم الم الم<br>التولي الم الم الم<br>التولي الم الم الم<br>التولي الم الم الم<br>التولي الم الم الم<br>التولي الم الم الم<br>التولي الم الم<br>التولي الم الم الم<br>التولي الم الم<br>التولي الم الم الم<br>التولي الم الم الم<br>التولي الم الم الم<br>التولي الم الم الم<br>التولي الم الم الم<br>التولي الم الم الم<br>التولي الم الم الم<br>التولي الم الم الم<br>التولي الم الم<br>التولي الم الم الم<br>التولي الم الم<br>التولي الم الم الم<br>التولي الم الم<br>التولي الم الم<br>التولي الم الم الم<br>التولي الم الم<br>التولي الم الم<br>التولي الم الم<br>التولي الم الم<br>التولي الم الم<br>التولي الم الم<br>التولي الم الم<br>التولي الم<br>التولي الم الم<br>التولي الم الم<br>التولي الم<br>التولي الم الم<br>التولي الم<br>التولي الم الم<br>التولي الم<br>التولي الم<br>الم الم<br>الم الم<br>الم الم<br>الم الم<br>الم<br>الم الم<br>الم<br>الم الم<br>الم<br>الم<br>الم الم<br>الم الم الم<br>الم الم الم<br>الم الم الم<br>الم الم<br>الم الم الم<br>الم الم الم<br>الم الم<br>الم الم<br>الم الم<br>الم الم<br>الم الم<br>الم الم<br>الم |
| رگاه بانک منتقل میشوید.                                                                                                    | شود که شارژ حسابتان کافی نیست و شما ره د<br>مرحلهٔ چهارم<br>دریافت رسید ثبتنام                                                                                                    | با کلیک برریو پرداخت به شما پیام داده می                                                                                                    |
| چاپ نمایید.                                                                                                    | م رویداد بازگشته و رسید ثبتنام را مشاهده و                                                                                                    | پس از پرداخت هزینه به صفحا                                                                                                    |

|                                         |                             |                                          | <mark>الار را را را را را را را را را را را را ر</mark> | \Xi 🏘 .<br>منو خانه پشتر      |               |
|-----------------------------------------|-----------------------------|------------------------------------------|---------------------------------------------------------|-------------------------------|---------------|
| رسید ثبت نام در چالش ببراس - مرحلهٔ اول |                             |                                          |                                                         |                               | مرمد مرمد     |
|                                         | الى                         | <b>اطلاعات رویداد</b><br>اریخ برگزاری از | نام و نام خانوادگی ا                                    | الی<br>۵۹ :۲۲ - ۲۹ آڈ         | 💶 داشبورد     |
|                                         | ۲۳:۵۹ - ۲۷ آذر ۱۳۹۶         | ۰۸:۰ - ۲۵ آذر ۱۳۹۶                       | سرمد سرمد                                               | هزینه رویداد:<br>۱۵٬۰۰۰ تومان | 🛍 رویدادها    |
|                                         | ربداد                       | بات مورد نیار برای شرکت در رو            | اطلاء                                                   |                               | ، گواهیها     |
|                                         | گذروازه<br>57c96f14         | نام کاربری<br>0014821141                 | وب سایت برگزاری رویداد                                  |                               | 旦 نرم افزارها |
| مشاهده و چاپ رمید ثبت نام               |                             |                                          | cover                                                   | 2                             | 🚍 اعتبار      |
| Ð                                       | يبداد                       | بات مورد نیاز برای شرکت در رو            | اطلاء                                                   |                               | \Xi سفارش، ها |
|                                         | دانشآموران با مفاهیم بنیادی | اَنلاین است که با هدف آشنا کردن          | بالش ببراس یک مسابقة نرویجی                             | >                             | ي حروج        |
|                                         | _                           | _                                        | ياپ بستن                                                | 2                             |               |
|                                         |                             |                                          |                                                         |                               |               |
|                                         |                             |                                          |                                                         |                               |               |

این رسید را تا زمان اعلام نتایج، نگه دارید. برای ورود به چالش، باید از نام کاربری و گذرواژهٔ روی این رسید استفاده کنید.